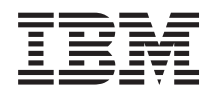

IBM iSCSI BladeBoot Red Hat Enterprise Linux Setup Guide

Version 1.2

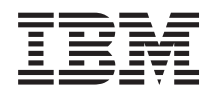

# IBM iSCSI BladeBoot Red Hat Enterprise Linux Setup Guide

Version 1.2

#### Note

Before using this information and the product it supports, read the information in "Notices," on page 21.

#### March 2007

This edition applies to Version 1.2 of IBM iSCSI BladeBoot and to all subsequent releases and modifications until otherwise indicated in new editions.

© Copyright International Business Machines Corporation 2007. All rights reserved. US Government Users Restricted Rights – Use, duplication or disclosure restricted by GSA ADP Schedule Contract with IBM Corp.

# Contents

| 3                                                                                             |                                   | •••                                   | •     | • •   | •                                     | • •         | V                                                           |
|-----------------------------------------------------------------------------------------------|-----------------------------------|---------------------------------------|-------|-------|---------------------------------------|-------------|-------------------------------------------------------------|
| Preface                                                                                       |                                   |                                       |       |       |                                       |             | vii                                                         |
| About this guide                                                                              |                                   |                                       |       |       | -                                     |             | ix                                                          |
| Who should read thi                                                                           | is gı                             | iide                                  |       |       | •                                     |             | xi                                                          |
| Chapter 1. Restriction infrastructure prepa                                                   | ons a<br>ratio                    | and<br>n.                             |       |       |                                       |             | 1                                                           |
| Chapter 2. Before in                                                                          | stall                             | ing                                   | RHI   | ΞL    |                                       |             | 3                                                           |
| Mount the ISO image and                                                                       | copy                              | files                                 | ; .   |       |                                       |             | . 3                                                         |
| Configure NES                                                                                 |                                   |                                       |       |       |                                       |             | 0                                                           |
| Comiguie Nrs                                                                                  | • •                               | • •                                   | •     | • •   | •                                     | •           | . 3                                                         |
| Create a DHCP reservation                                                                     | <br>n.                            | • •                                   |       |       |                                       | •           | . 3<br>. 3                                                  |
| Create a DHCP reservation<br>Create pxelinux.cfg                                              | <br>n .<br>                       | · ·                                   | •     | · ·   | •                                     |             | . 3<br>. 3<br>. 4                                           |
| Create a DHCP reservation<br>Create pxelinux.cfg Chapter 3. Install RH                        | <br>n .<br>                       | · · ·                                 |       | · ·   | • •<br>• •                            |             | . 3<br>. 3<br>. 4<br><b>5</b>                               |
| Create a DHCP reservation<br>Create pxelinux.cfg Chapter 3. Install RH<br>Blade configuration | <br>n .<br><br><b>IEL</b><br>     | · · ·                                 | •     | · ·   | • •                                   |             | . 3<br>. 3<br>. 4<br><b>5</b><br>. 5                        |
| Create a DHCP reservation<br>Create pxelinux.cfg                                              | <br>n .<br><b>IEL</b><br>         | · · ·                                 | • •   | · · · | • •<br>• •<br>• •                     | ·<br>·<br>· | . 3<br>. 3<br>. 4<br>. 5<br>. 5<br>. 5                      |
| Create a DHCP reservation<br>Create pxelinux.cfg                                              | <br>n .<br><br>HEL<br>            | · · ·                                 | • • • | · · · | • • •<br>• •<br>• •                   | ·<br>·<br>· | . 3<br>. 3<br>. 4<br>. 5<br>. 5<br>. 5<br>. 6               |
| Create a DHCP reservation<br>Create pxelinux.cfg                                              | <br>n .<br><b>IEL</b><br><br>     | · · · · · · · · · · · · · · · · · · · | •     | · · · | • •<br>• •<br>• •                     | ·<br>·<br>· | . 3<br>. 3<br>. 4<br>. 5<br>. 5<br>. 5<br>. 6<br>. 7        |
| Create a DHCP reservation<br>Create pxelinux.cfg                                              | <br>n .<br><b>IEL</b><br><br><br> | · · · · · · · · · · · · · · · · · · · |       | · · · | · · · · · · · · · · · · · · · · · · · | ·<br>·<br>· | . 3<br>. 3<br>. 4<br>. 5<br>. 5<br>. 5<br>. 6<br>. 7<br>. 7 |

| Hard Drive              |    |   |  |  |   |  | . 8  |
|-------------------------|----|---|--|--|---|--|------|
| Network configuration   | n. |   |  |  |   |  | . 8  |
| Time Zone               |    |   |  |  |   |  | . 9  |
| Root Password           |    |   |  |  |   |  | . 10 |
| Installation Options.   |    |   |  |  |   |  | . 10 |
| Begin installation .    |    |   |  |  |   |  | . 11 |
| Reboot                  |    |   |  |  |   |  | . 11 |
| Blade reconfiguration . |    |   |  |  |   |  | . 12 |
| iSCSI Firmware login .  |    |   |  |  |   |  | . 13 |
| RHEL Starts             |    |   |  |  |   |  | . 13 |
| RHEL Welcome screen.    |    |   |  |  |   |  | . 14 |
| RHEL License Agreemen   | t. |   |  |  |   |  | . 15 |
| Configure firewall      |    |   |  |  |   |  | . 16 |
| Configure security      |    |   |  |  |   |  | . 17 |
| Disable KDump           |    |   |  |  |   |  | . 17 |
| Configure date and time |    |   |  |  |   |  | . 18 |
| Software Updates        |    |   |  |  |   |  | . 18 |
| Create User             |    |   |  |  |   |  | . 19 |
| Sound Card              |    |   |  |  |   |  | . 19 |
| Additional CDs          |    |   |  |  |   |  | . 20 |
| Installation complete . |    |   |  |  | • |  | . 20 |
|                         |    |   |  |  |   |  |      |
| Appendix. Notices       |    | - |  |  |   |  | 21   |
| Trademarks              |    |   |  |  |   |  | . 23 |

# Figures

# Preface

The IBM<sup>®</sup> iSCSI BladeBoot Red Hat Enterprise Linux<sup>®</sup> (RHEL) Setup Guide supports Version 1.2 of the IBM iSCSI BladeBoot application. This application provides the capability to boot a blade server from an iSCSI target using the basic network interface cards (NICs) included on the blade. No additional hardware or adapters are required. When employing iSCSI Boot from SAN, you do not have to install an internal disk in the blade.

# About this guide

The purpose of this guide is to provide users of the iSCSI BladeBoot application information on installing the application on RHEL 5.

# Who should read this guide

This guide is for system programmers and users working in an IBM BladeCenter<sup>®</sup> environment and using iSCSI BladeBoot on supported blades in an IBM BladeCenter chassis.

## Chapter 1. Restrictions and infrastructure preparation

Before you begin, ensure that you have all of the necessary hardware and software to complete the process.

RHEL 5 is provided with limited support in BladeBoot environments. Broader support is planned in RHEL 5.1.

IBM BladeBoot support has the following restrictions:

- Support for IBM BladeBoot is restricted to IBM N-Series iSCSI Targets.
- You cannot install to or boot from multipath devices.
- Reconfiguring iSCSI after a successful initial boot is not supported.
- Support for BladeBoot on RHEL 5 will stop 45 days after RHEL 5.1 is generally available. After this date BladeBoot support on RHEL will be on versions 5.1 and later.

You will need

- An IBM BladeCenter chassis for Blades
- An IBM Blade with BladeBoot support and:
  - The latest BIOS firmware update
  - The latest BMC firmware update
- The IBM iSCSI Configuration Manager software utility
- An iSCSI Target, for example and IBM N3700
- A DHCP server
- A TFTP server
- An NFS server

You can download the iSCSI Configuration Manager and find links to the BIOS and BMC firmware updates at: http://www.ibm.com/servers/eserver/bladecenter/storage/iscsi.html.

You must also configure your iSCSI Target to provide a LUN. The LUN should be cleared when created (all zeros in the first sector at a minimum)

### Chapter 2. Before installing RHEL

This section provides information on tasks that must be completed prior to installing Red Hat Enterprise Linux Server 5.

#### **Prerequisites**

To complete the installation, you must have the following:

- A server compatible with RHEL. If you will be using this server as your DHCP NFS, or TFTP server, you will need thos applications as well.
- The server must be configured for TFTP connection.
- Create a folder containing the RHEL 5 DVD ISO image.

When you have completed these prerequisites, continue to the next step, "Mount the ISO image and copy files"

#### Mount the ISO image and copy files

Mount the ISO image to obtain the installer files.

For example: mount -o loop /rhel5iso/RHEL5.iso /rhel5files

Copy initrd.img and vmlinuz from /rhel5files/images/pxeboot/ to your TFTP root folder.

Obtain pxelinux.0 and copy to the tftproot folder of the TFTP server. You can obtain a copy of pxelinux.0 from http://www.kernel.org/pub/linux/utils/boot/syslinux/.

### **Configure NFS**

Edit the NFS configuration file to include the RHEL ISO image.

To add the ISO image you mounted previously to the NFS configuration, edit the file /etc/exports and add the line: /rhel5iso \*(ro,no\_root\_squash)

Then start or restart NFS using the following commands: /sbin/service nfs start /sbin/service nfs reload

### **Create a DHCP reservation**

Create a DHCP reservation for the diskless blade.

Add the following options to the reservation:

#### host-name (option 12)

This value is arbitrary.

#### root-path (option 17)

Configure the root path as described in IETF RFC 4173, which can be found here: http://www.ietf.org/rfc/rfc4173.txt.

next-server (option 66)

The IP address of the TFTP server.

filename (option 67)

pxelinux.0

#### Create pxelinux.cfg

You must create a configuration file for use by pxelinux.

To create this file, use the following procedure:

- 1. Create a folder in the TFTP root folder named pxelinux.cfg.
- 2. Create a file in pxelinux.cfg with a name that is the hex representation of the IP address assigned to the diskless Blade. For example, 192.168.70.2 would be C0A84602.
- **3**. Add the following to the file:

label RHEL5GA
kernel vmlinuz
append initrd=initrd.img ramdisk\_size=10000 method=nfs:server\_IP:/home/rhel5iso

Note: The append line must be on a single line in the file.

## **Chapter 3. Install RHEL**

This example describes how to perform an install of RHEL 5 from the network on a diskless Blade in an iSCSI Boot environment. The type of network install described requires an NFS server supplying the contents of the RHEL 5 DVD ISO image.

**Note:** In this example there is a LAN and a SAN. Switch 1 in the BladeCenter is connected to the LAN, switch 2 is connected to the SAN. The iSCSI Target, TFTP, DHCP, and NFS servers are all connected to the SAN.

#### **Blade configuration**

This section describes the configuration options for the blade.

To configure your diskless blade for RHEL installation, use the following procedure:

- 1. Power on the blade and press **F1** when prompted to enter the Configuration/Setup utility.
- 2. Select Load Default Settings then Select Start Options.

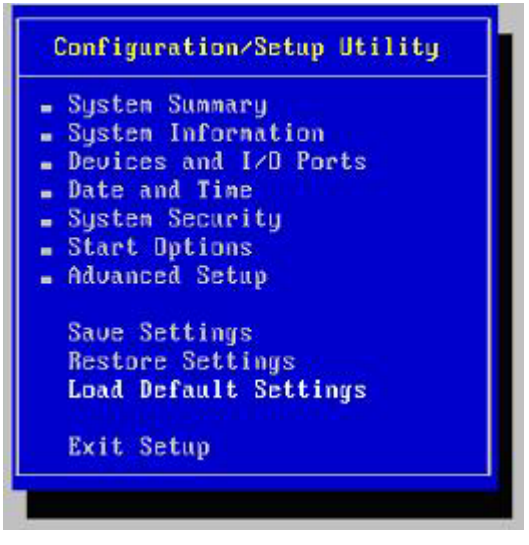

- **3**. Select the Ethernet connection being used for the SAN. In this example Planar Ethernet 2 is being used. Set **Run PXE only on selected Planar NIC** to Enabled.
- 4. Press Esc to exit the settings menu, then save the settings and exit Setup.

### **PXE Boot**

If you have configured your pxelinux file for a prompt, you will be prompted now.

At the prompt, enter the name of your PXE entry. For this example, it is RHEL5GA.

```
Broadcow UNDI FXE 2.1 vJ.0.12
Copyright (C) 2000-2000 Droadcom Corporation
Copyright (C) 1997-2000 Intel Corporation
All rights reserved.
CLIENT MPC ADDR: 00 14 5E 3D IF 57 CUID: 58FC11BE 355F 302A 98F8 385510F5FFE4
CLIENT IP: 192.168.70.2 MPSK: 255.255.0 DHCP IP: 192.168.70.47
PXELINUR J.11 2005-09-02 Copyright (C) 1994-2005 H. Peter Anvin
UNDI data segment at: 000942A0
UNDI data segment at: 000942A0
UNDI cole segment at: 00099000
UNDI cole segment size: 4DDR
UNDI cole segment size: 4DCC
PXE entry point found (we hope) at 9900:00D6
My IP address seems to be CO064602 192.168.70.2
ip=192.168.70.2:192.163.70.47:0.0.0.0:255.255.0
TFTP prefix:
Trying to load: pxelinux.cfg/C0484602
Trying to load: pxelinux.cfg/C0484602
Trying to load: pxelinux.cfg/C0484600
Trying to load: pxelinux.cfg/C0484600
Data Section Comparison Comparison C
```

#### Select a language

Select your language, tab to OK and press Enter.

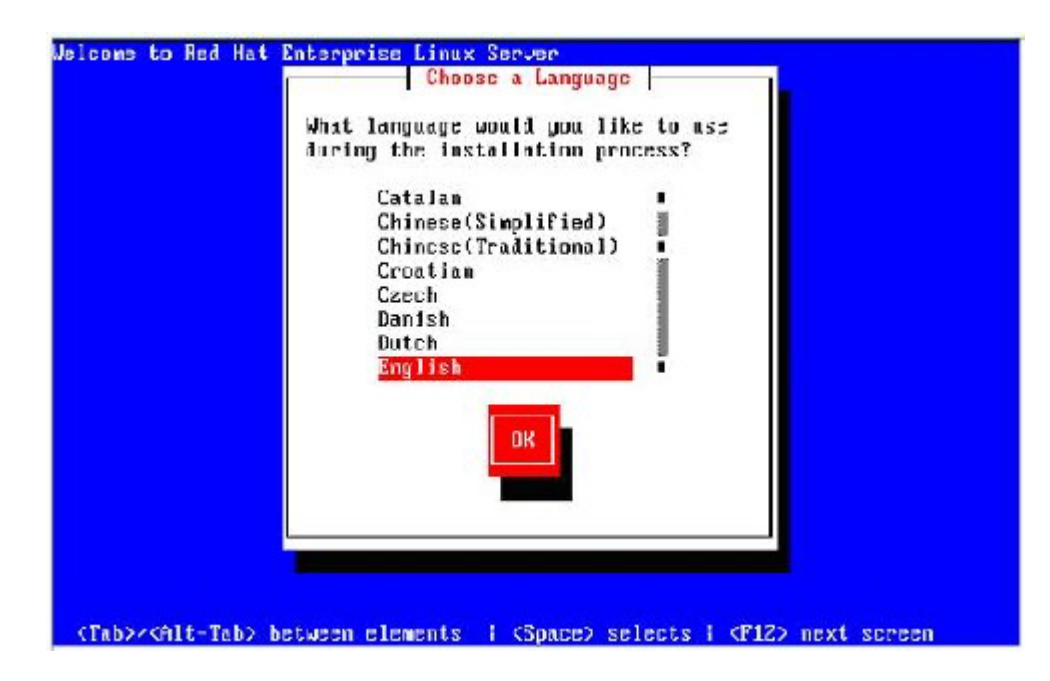

### Keyboard type

Welcome to Red Hat Enterprise Linux Sequer 

 Reyboard Type

 What type of keyboard do you have?

 sg-latin1

 sk-qworty

 slovene

 sv-latin1

 trq

 ua-ut.f

 uk

 UB

 Back

 Back

 Stab>rcAlt-Tab> between elements

Select your keyboard type, tab to **OK**, and press **Enter**.

#### **Networking Device**

Select your networking device, tab to **OK**, and press **Enter**. In this example the SAN is connected via eth1.

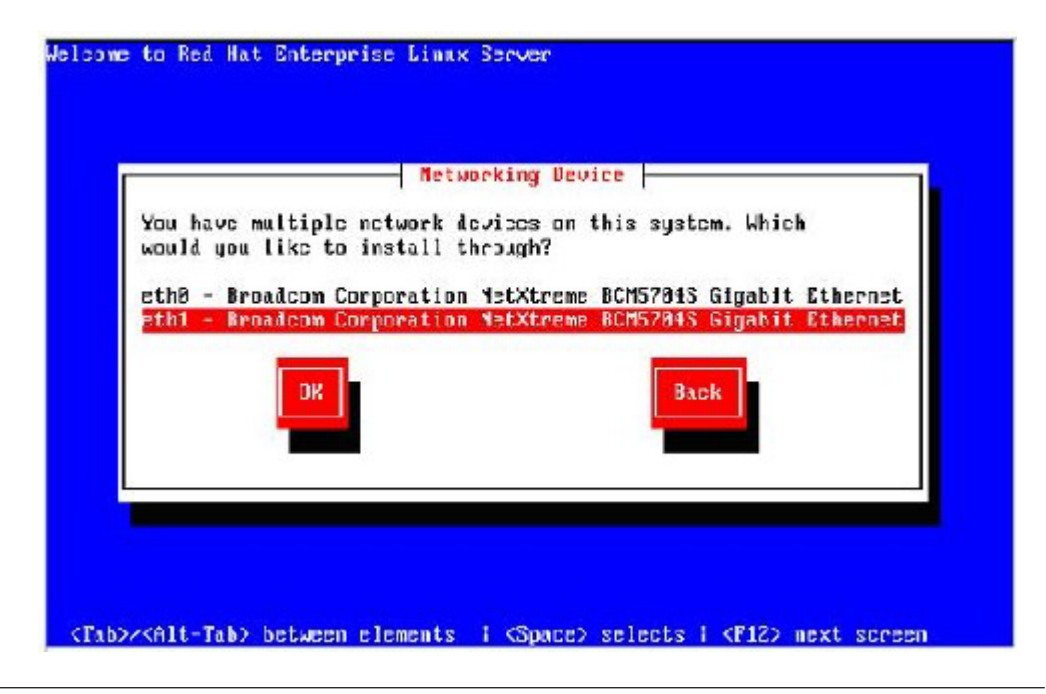

### **RHEL** installation wizard

This section describes the panels and options for the RHEL installation wizard.

When you have completed the configuration steps, the RHEL installation wizard starts. To begin the wizard, follow these steps:

- 1. On the Start panel, click Next to continue to the Installation number panel.
- 2. If you have an Installation Number enter it on this panel. Otherwise select "Skip entering Installation Number".

#### **Hard Drive**

Next you must modify your drive configuration to include an iSCSI Target.

Modify your drive configuration using the following procedure:

- 1. Select Review and modify partitioning layout.
- 2. Click Advanced storage configuration.
- 3. Click Add drive.

| installation requires partition<br>By default, a partitioning la<br>reasonable for most users<br>to use this or create your ov | n ng ét your hard enve<br>Yout is chosen which is<br>You can either choose<br>Yn. |            |                 |   |   |
|----------------------------------------------------------------------------------------------------|-----------------------------------------------------------------------------------|------------|-----------------|---|---|
| Remove linux partitions                                                                                                    | Advanced Stor                                                                     | age Option | 18              |   |   |
| Select the drive(s) to                                                                                                    | How would you like to modify<br>Add [SCSI target<br>O Disable grantid device      | your drive | cə iliguration? |   |   |
|                                                                                                    | R                                                                                 | Gancel     | Add drive       |   | ) |
| 🖨 Advai                                                                                                    |                                                                                   | 1          |                 | - |   |
|                                                                                                    |                                                                                   |            |                 |   |   |

- 4. Enter the Target IP Address.
- 5. Enter the IQN string you used when setting up the LUN on the iSCSI Target.
- 6. Click Add target. The LUN created on the iSCSI Target shows up as a drive.
- 7. Click **Next** to display the disk layout.
- 8. Verify the disk layout and click **Next** to configure and install the GRUB boot loader.

#### **Network configuration**

Use the Network Devices screen to set the device that will be active on boot.

<sup>9.</sup> 

In this example the LAN is on eth0 and the SAN is on eth1. Enable the checkbox next to eth0 and click **Next**.

| letwork Devic  | es        |                |             |    |             |            |    |  |
|----------------|-----------|----------------|-------------|----|-------------|------------|----|--|
| Active on Boot | Device    | Pv4.Wetmask    | IPvő;Prefix | EC | :11         |            |    |  |
|                | ethd      | DHOP           | DHCP        |    | 10          |            |    |  |
|                | sth1      | 192.168.70.2/2 | 4           |    |             |            |    |  |
|                |           |                |             |    |             | *          |    |  |
| ostname        |           |                |             |    |             |            |    |  |
| et the hostnam | ie:       | 22             |             |    |             |            |    |  |
| automaticall   | y via DH  | CF             |             |    |             |            |    |  |
| ) manually     | icalhost. | localdomain    |             |    | (e.q., host | .domain.co | m) |  |
| liscellaneous  | Setting   | 5              |             |    |             |            |    |  |
| ateriay:       | 0.0.0.0   |                |             |    |             |            |    |  |
| rimary DND:    | 1         |                |             |    |             |            |    |  |
| econdary DNG   | -         |                |             |    |             |            |    |  |
|                |           |                |             |    |             |            |    |  |
|                |           |                |             |    |             |            |    |  |

## **Time Zone**

Set the time zone and click Next.

| lease click into the map to cho | ose a region | -       |          |        |  |
|---------------------------------|--------------|---------|----------|--------|--|
|                                 |              | aller - |          | i pr   |  |
|                                 |              |         | No. 1    |        |  |
|                                 | Ľ,           |         |          | 1      |  |
| America/Los Anceles             |              | Paci    | ric Time | Sec. 1 |  |
|                                 |              |         |          |        |  |

### **Root Password**

Enter the Root password and click Next.

| The root ac<br>system. En | count is used for ad | Iministering the the root user. |  |  |
|---------------------------|----------------------|---------------------------------|--|--|
| <u>C</u> caffran:         | []                   |                                 |  |  |
|                           |                      |                                 |  |  |
|                           |                      |                                 |  |  |
|                           |                      |                                 |  |  |
|                           |                      |                                 |  |  |

### **Installation Options**

Select the options appropriate to you requirements and click Next.

| The default installation of Red Hat B<br>applicable for general internet usag<br>include support for? | interprise Linux S<br>P. What additiona | erver includes a si<br>It tasks would you | et of software<br>like your system | ta |  |
|----------------------------------------------------------------------------------------------------|-----------------------------------------|-------------------------------------------|------------------------------------|----|--|
| Software Development                                                                                  |                                         |                                           |                                    |    |  |
| veb server                                                                                            |                                         |                                           |                                    |    |  |
|                                                                                                    |                                         |                                           |                                    |    |  |
|                                                                                                    |                                         | 1                                         |                                    |    |  |
|                                                                                                    |                                         |                                           |                                    |    |  |
|                                                                                                    |                                         |                                           |                                    |    |  |
|                                                                                                    |                                         |                                           |                                    |    |  |
| ou can further customize the softw<br>management application.                                         | are selection nov                       | , or after install v                      | ia the software                    |    |  |
|                                                                                                    |                                         |                                           |                                    |    |  |

### **Begin installation**

Click **Next** to begin the installation.

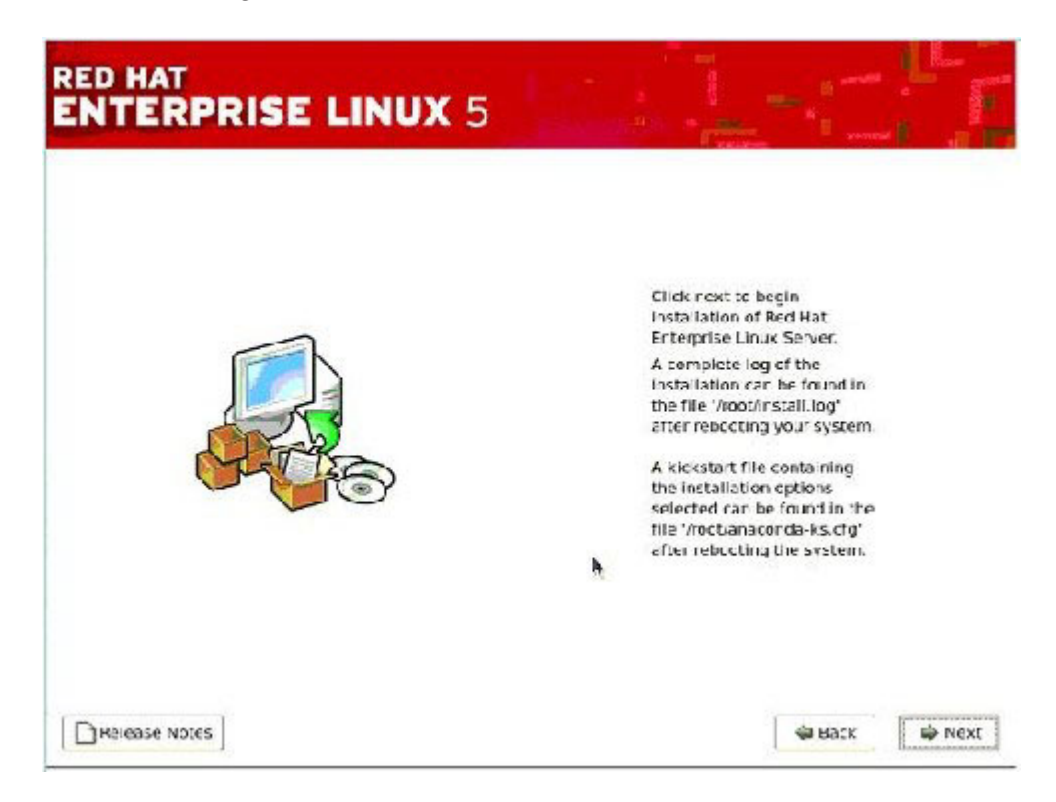

#### Reboot

When the installation is complete, click **Reboot**. You must press **F1** during the reboot to perform additional configuration on the blade.

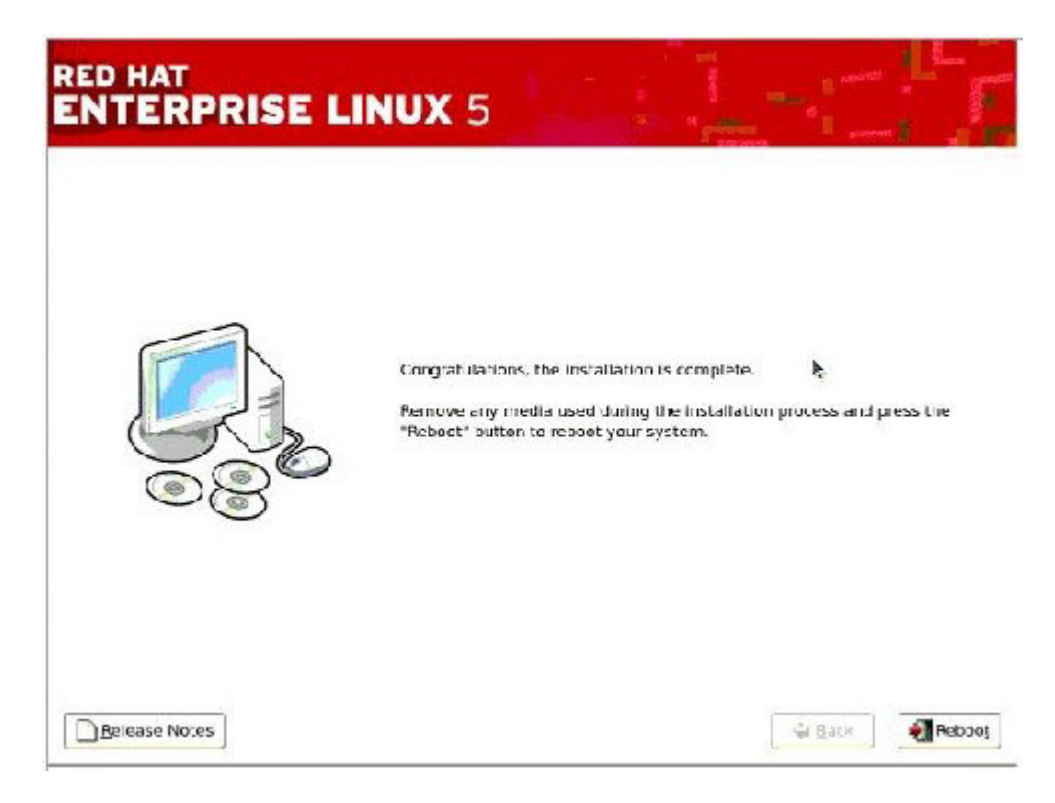

### **Blade reconfiguration**

During the reboot, press **F1** to enter the Configuration/Setup utility and perform additional blade configuration.

After the installation is complete, you must perform the following additional configuration on the blade:

1. Select Load Default Options and then select Start Options.

| Dec. 6 |                   |
|--------|-------------------|
| Syst   | en summary        |
| Syst   | em Information    |
| Devi   | ces and I/O Ports |
| Date   | and Time          |
| Syst   | em Security       |
| Star   | t Options         |
| Adua   | nced Setup        |
| Saue   | Settings          |
| Rest   | ore Settings      |
| Load   | Default Settings  |
| Exit   | Setup             |

2. On the Start Options panel, set "iSCSI Initiator" to Enabled.

| 80                                                                                                    | tert Options                                                                                                    |               |
|----------------------------------------------------------------------------------------------------|----------------------------------------------------------------------------------------------------|---------------|
| Startup Sequence Aptions                                                                                                    |                                                                                                    |               |
| Planar Ethernet PXE/DHCP<br>Run PKE only on selected Plana<br>ReportUserDisabledPOIDevices<br>PCI Device Boot Priority<br>ISCSI Initiator<br>Disketteless Operation<br>Displayless Operation<br>Reyboardless Operation<br>Reyboard NumLock State<br>USD Disk | [ Planar Sthernet 1 ]<br>ar NIC [ Disabled ]<br>[ Enabled ]<br>[ Planar SC3]<br>[ Enabled ]<br>[ Enabled ]<br>[ Enabled ]<br>[ Enabled ]<br>[ Dff ]<br>[ Enabled ] | 1             |
| Buol on POST/BIOS Error<br>Bont Fail Count<br>Kehook INT 15h<br>Virus Detection                                                                                                    | [ Enabled ]<br>[ Enabled ]<br>[ Enabled ]<br>[ Disabled ]<br>(*) Next Value (PD) He                                                                                | store Setting |

3. Press Esc to exit, then save your settings and exit the setup.

# **iSCSI** Firmware login

You should now see the iSCSI firmware successfully log in to the iSCSI target.

| Attempting iSCSI connection                                                                                                    |                 |
|----------------------------------------------------------------------------------------------------|-----------------|
| IBN iSCSI Firmware Initiator ∨1.8.31.0<br>(C) Copyright IBN Corp. 2003, 2006 All<br>Initiator<br>(gm : lgm.1986-03.com.lbm:KOKHG6X<br>(P : 192.168.70.2<br>Nask : 255.255.255.0<br>NIC : 00:14:56:3d:1f:57 | Rights Reserved |
| Target<br>ign : ign.1986-83.com.ibm:sn.84251942<br>iP : 192.168.70.19<br>LUN : 0-0-0-0<br>Port : 3260<br>Login succeeded                                                                                   |                 |

## **RHEL Starts**

After the iSCSI firmware has logged in to the target, RHEL starts.

| + Hide Quitalla                                                                                                    | Starting networkin                                                                                                    | 9 |
|----------------------------------------------------------------------------------------------------|----------------------------------------------------------------------------------------------------|---|
| Setting hostname localhost.localdomain:<br>Setting up Logicel Volume Management:<br>/dev/VolGroup00/LegVol00: clear, D3239/3394560 fi<br>Rencunting root filesystem in read-write mode:<br>MounLing local filesystems:<br>Enabling local filesystems:<br>Enabling local filesystems:<br>Enabling local filesystems:<br>INT: Entering runlevel: S<br>Entering non-interactive startup<br>Applying Intel CPL microcode update:<br>Starting background reacabade:<br>Checking for haroware changes<br>Turning off network shutdown. Starting iSCS1 daem<br>Applying iptables firewall rules:<br>Applying iptables firewall rules:<br>Applying iptables firewall rules:<br>Badditional istatles mocules ip_commtrack<br>Bringing up looptack interface:<br>Bringing up interface wth0:<br>Determining IP information for eth0 | [ 0K ]<br>[ 08 ]<br>[ 08 ] [ 08 ]<br>[ 08 ] [ 08 ] [ 08 ] [ |   |
|                                                                                                    |                                                                                                    |   |

### **RHEL Welcome screen**

When the RHEL Welcome screen is displayed, click **Forward** to complete the installation.

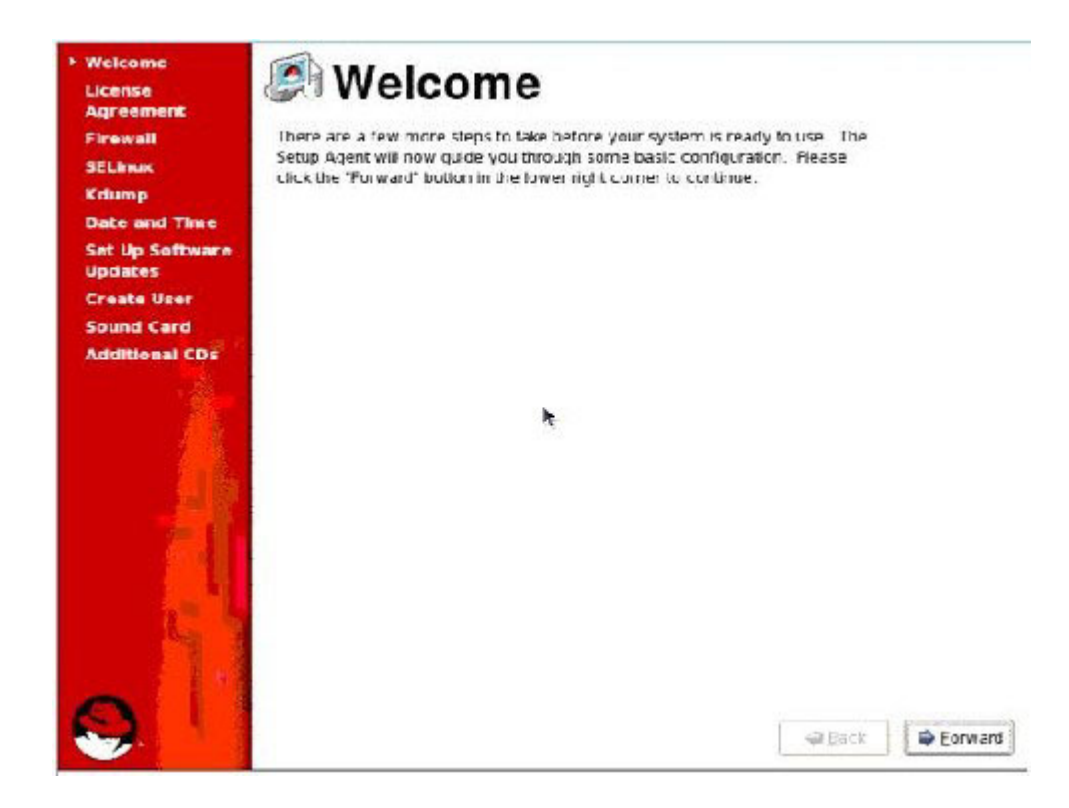

#### **RHEL License Agreement**

The RHEL license agreement is displayed. Read the license agreement and, if you agree to it, select **Yes** and click **Next**.

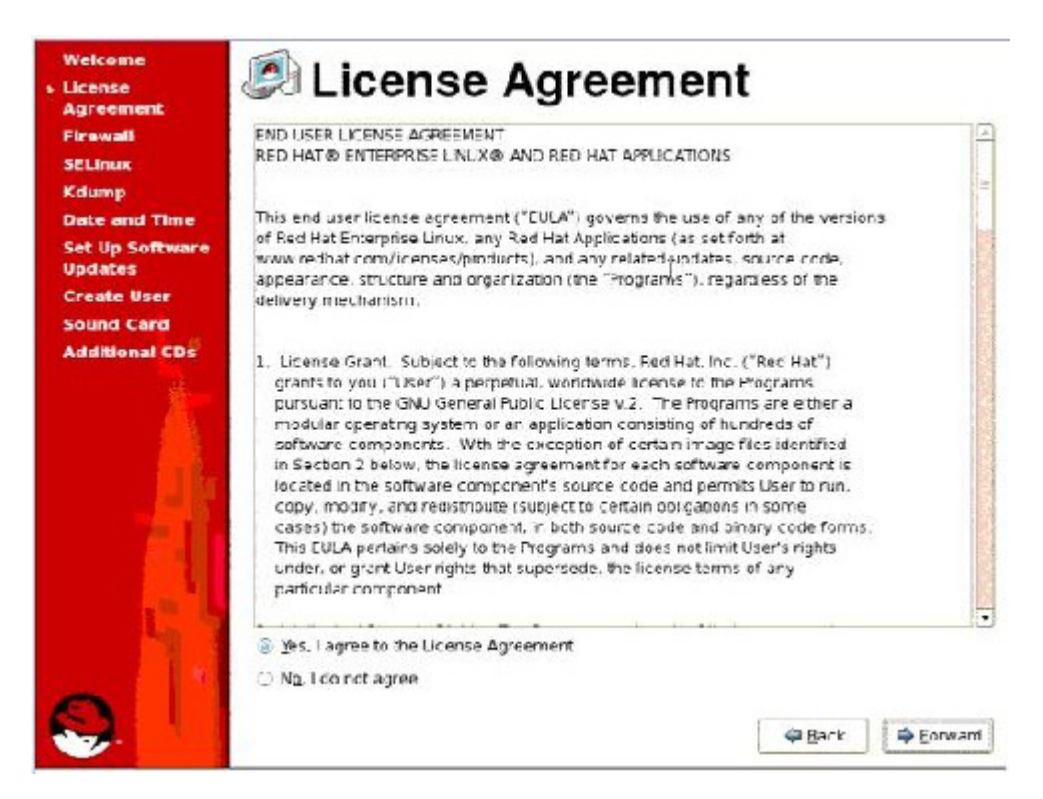

### **Configure firewall**

Configure the RHEL firewall as appropriate for your environment and click **Forward**.

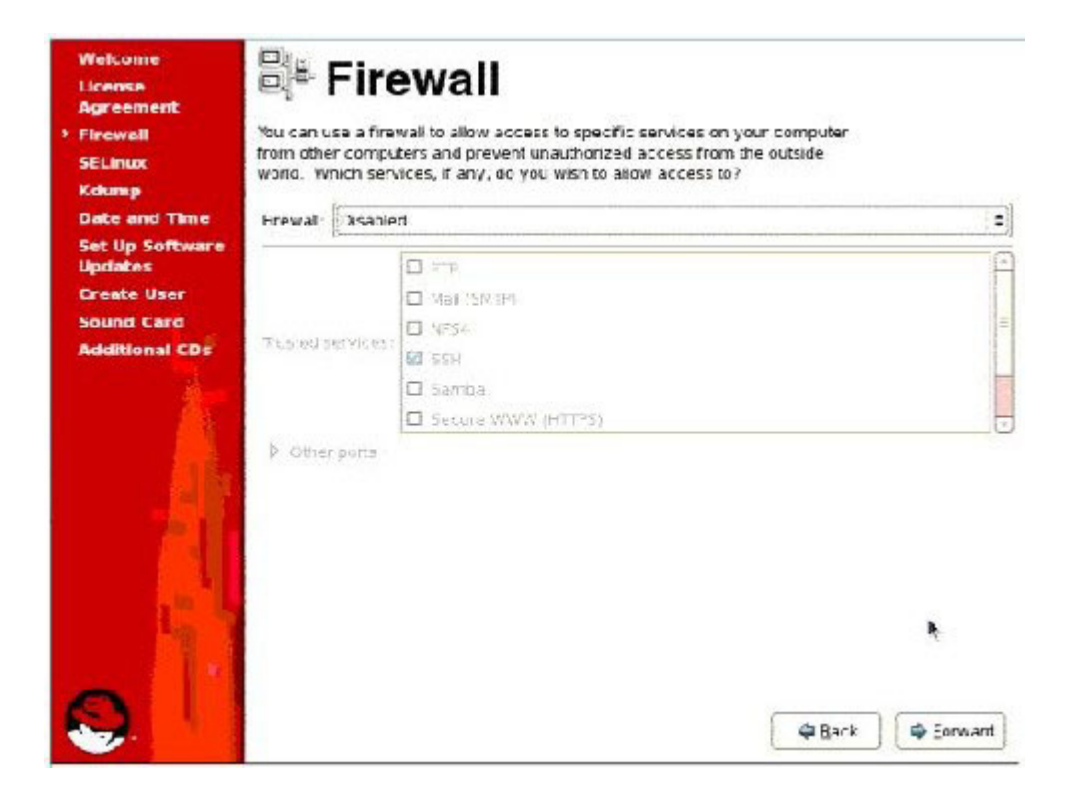

### **Configure security**

Select the SELinux Setting as appropriate. Click Forward to continue.

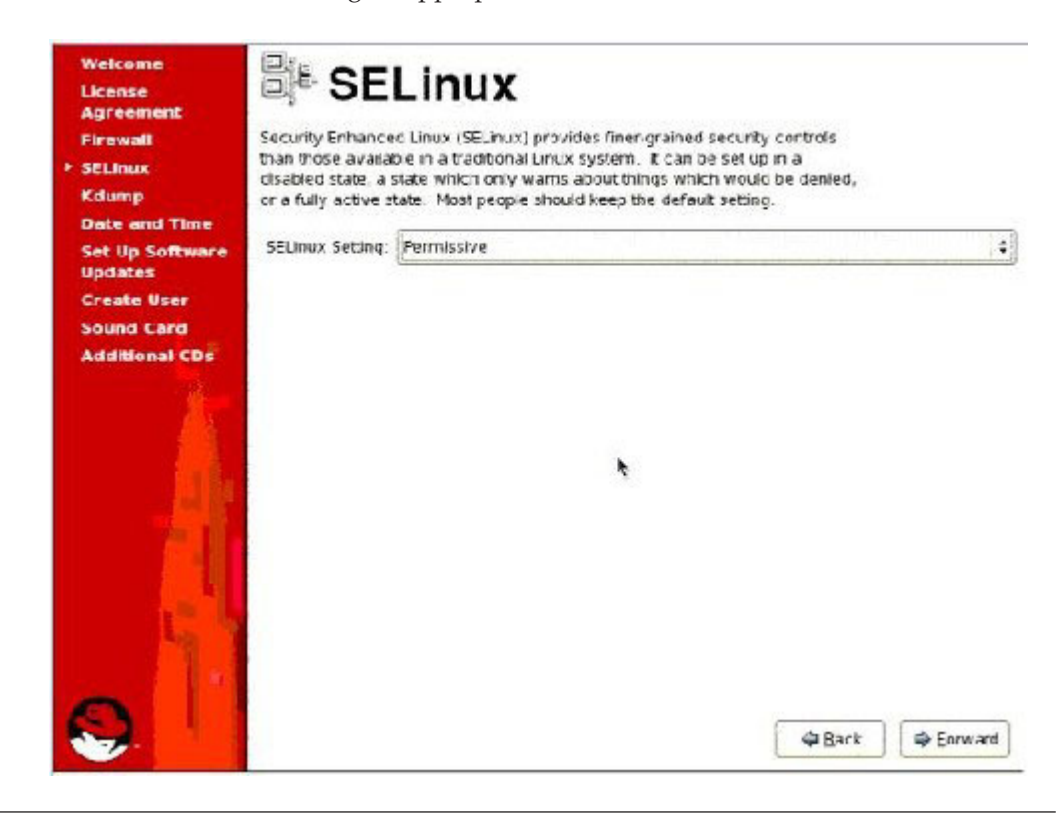

### **Disable KDump**

For this example, KDump must be disabled. Ensure that it is, and click Forward.

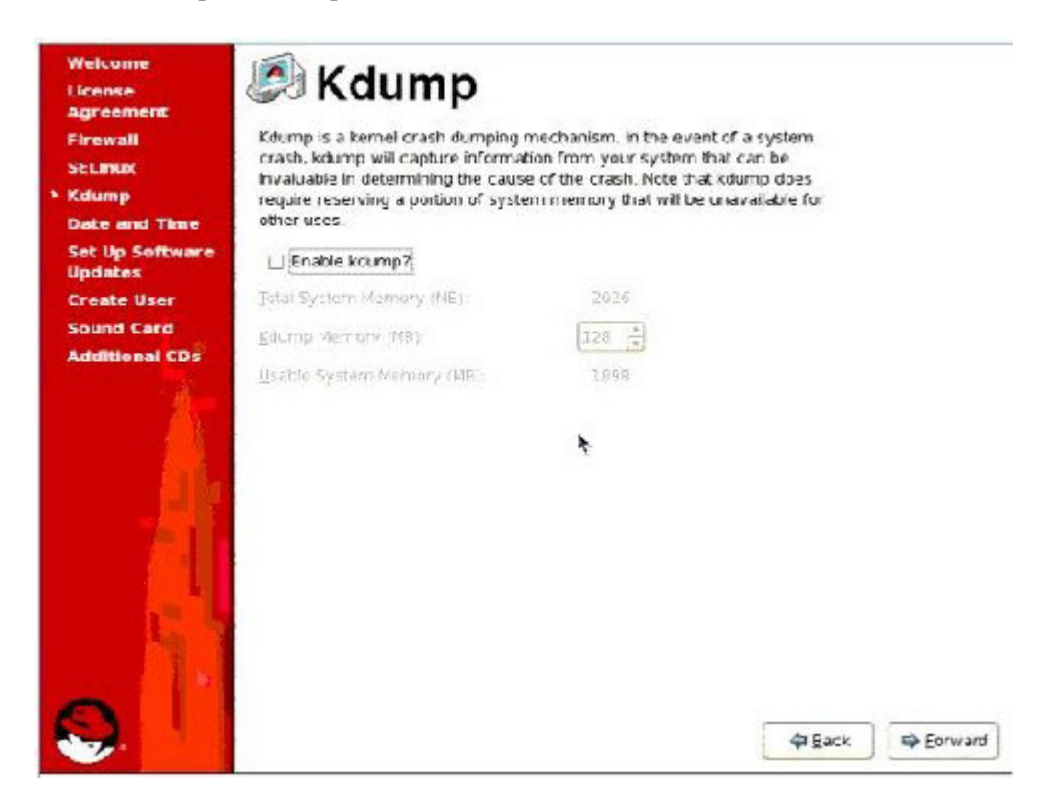

### Configure date and time

Welcome Date and Time License Agreement Please set the date and time for the system Firewall SELInux Date & Time Network Time Protocol Kdump Date Time Date and Time 1 2007 + March Current Time : 13:26:00 Set Up Software • Undates Hour: 13 Create User 1 2 з • Minute : 20 6 7 в 10 4 5 9 Sound Card 11 12 13 14 15 15 1/ 1 Second : 23 Additional CDs 18 20 21 22 23 24 19 25 26 27 28 29 30 31 h, Bark Enrward

Set the date and time and click Forward to continue.

### **Software Updates**

For this example, skip setting up Software Updates by clicking Forward.

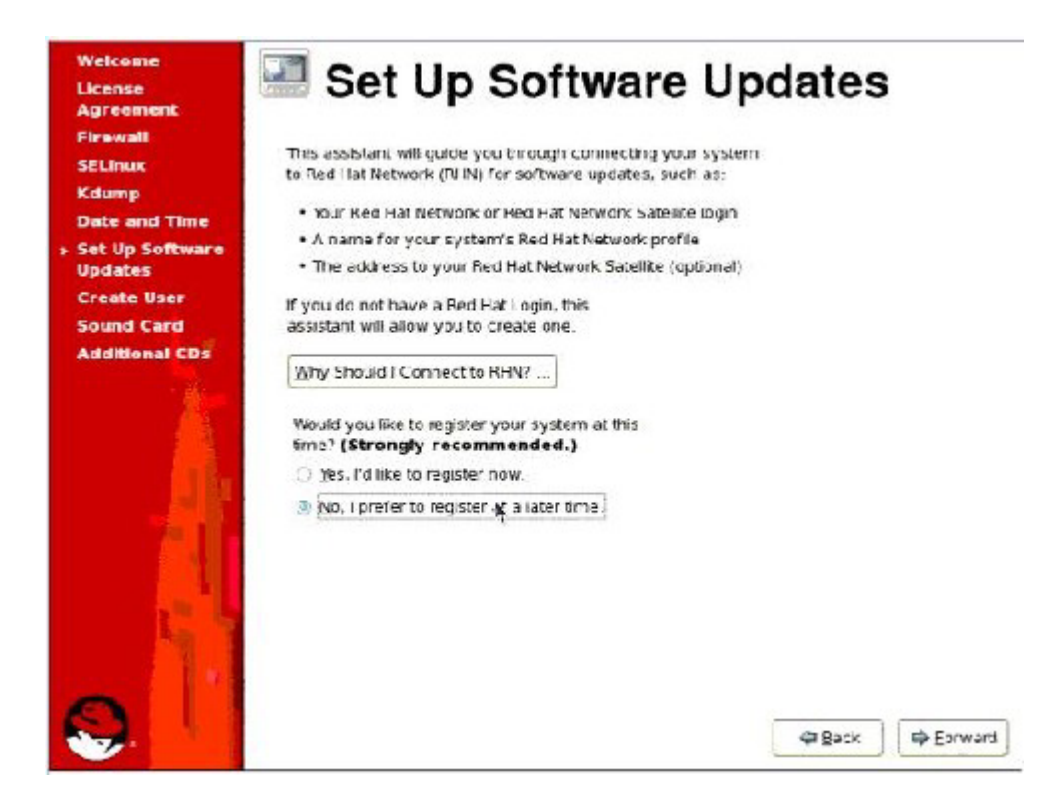

### **Create User**

Enter the user information and click Forward.

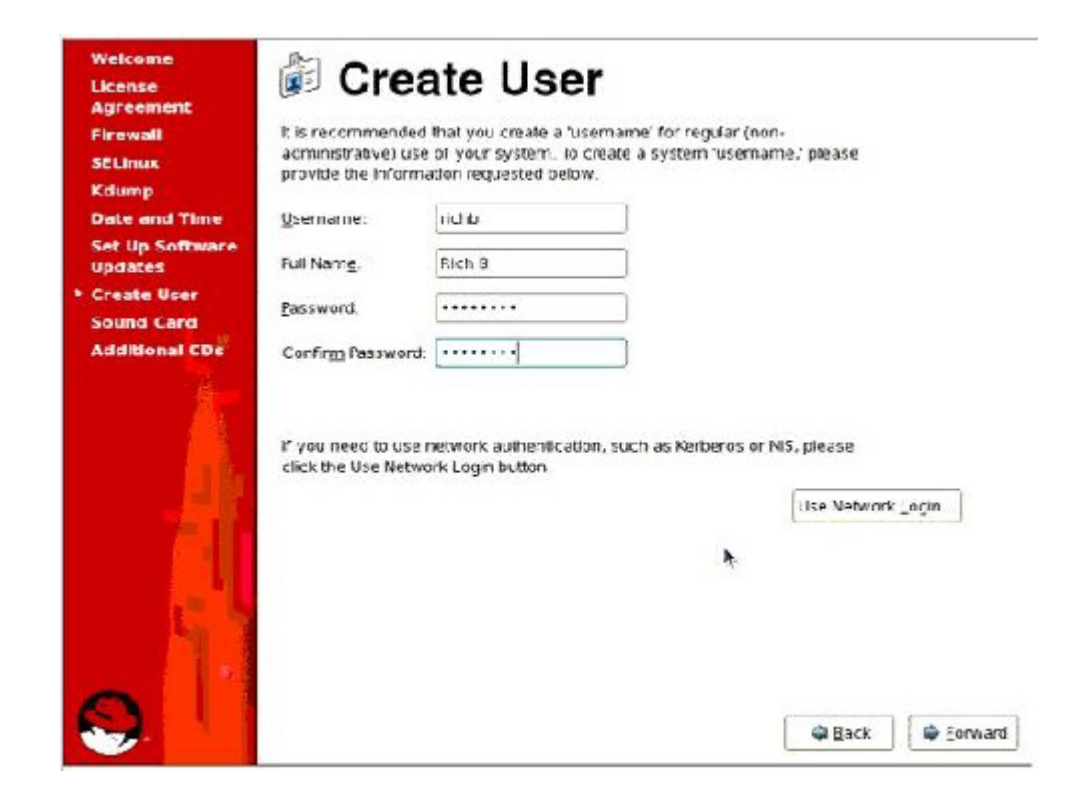

### **Sound Card**

The sound card is not necessary for this example. Click Forward to continue.

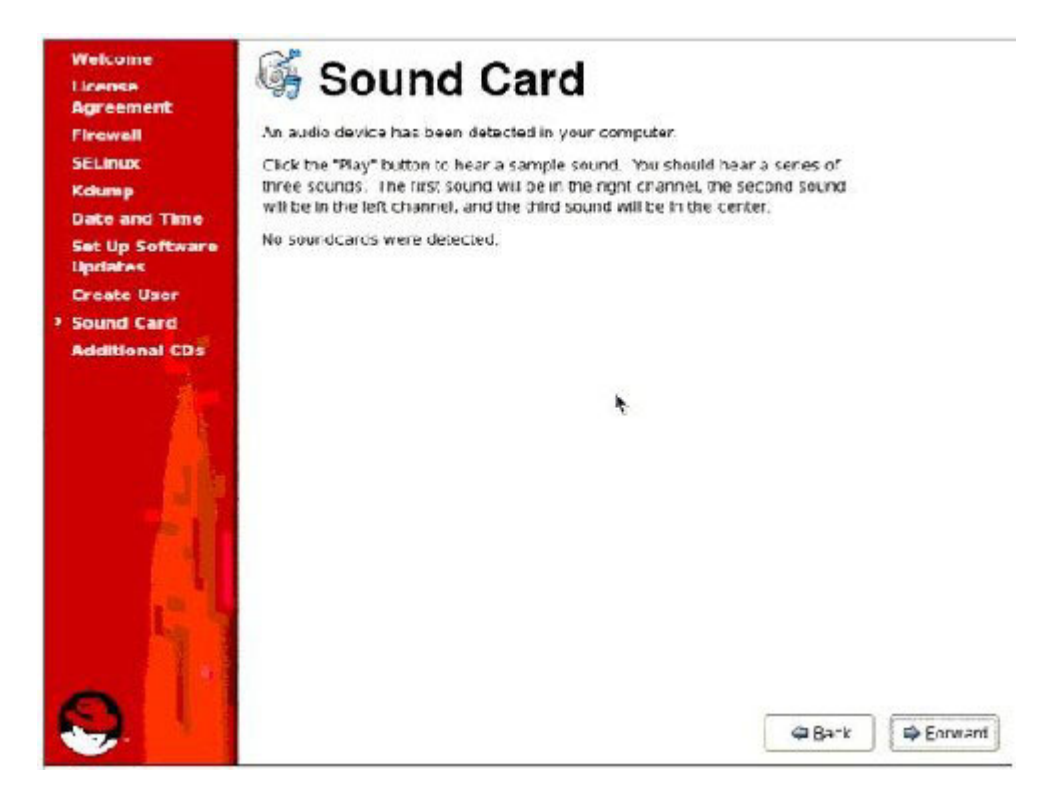

### **Additional CDs**

You are prompted for additional CDs. There are no additional CDs for this installation. Click **Forward** to continue.

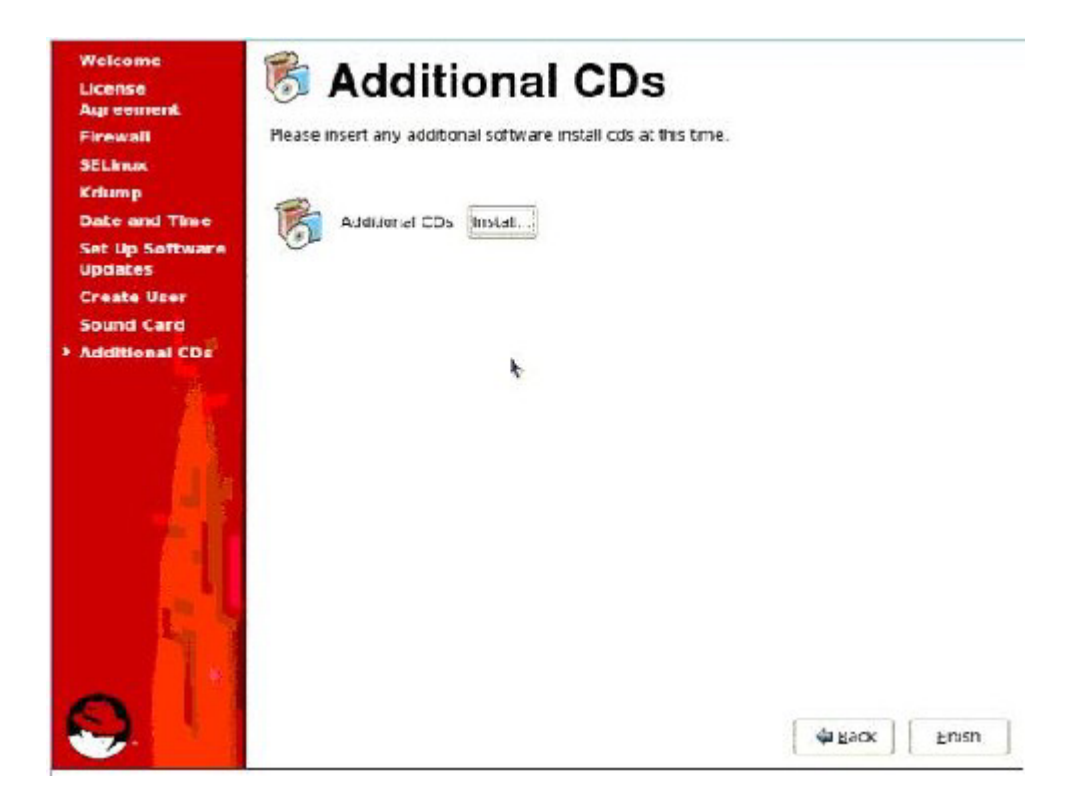

### Installation complete

You have completed all of the required steps for installation.

To begin using the installation, login with the user credentials you supplied during the installation.

### **Appendix.** Notices

This information was developed for products and services offered in the U.S.A.

IBM may not offer the products, services, or features discussed in this document in other countries. Consult your local IBM representative for information on the products and services currently available in your area. Any reference to an IBM product, program, or service is not intended to state or imply that only that IBM product, program, or service may be used. Any functionally equivalent product, program, or service that does not infringe any IBM intellectual property right may be used instead. However, it is the user's responsibility to evaluate and verify the operation of any non-IBM product, program, or service.

IBM may have patents or pending patent applications covering subject matter described in this document. The furnishing of this document does not grant you any license to these patents. You can send license inquiries, in writing, to:

IBM Director of Licensing IBM Corporation North Castle Drive Armonk, NY 10504-1785 U.S.A.

For license inquiries regarding double-byte (DBCS) information, contact the IBM Intellectual Property Department in your country or send inquiries, in writing, to:

IBM World Trade Asia Corporation Licensing 2-31 Roppongi 3-chome, Minato-ku Tokyo 106-0032, Japan

The following paragraph does not apply to the United Kingdom or any other country where such provisions are inconsistent with local law: INTERNATIONAL BUSINESS MACHINES CORPORATION PROVIDES THIS PUBLICATION "AS IS" WITHOUT WARRANTY OF ANY KIND, EITHER EXPRESS OR IMPLIED, INCLUDING, BUT NOT LIMITED TO, THE IMPLIED WARRANTIES OF NON-INFRINGEMENT, MERCHANTABILITY OR FITNESS FOR A PARTICULAR PURPOSE. Some states do not allow disclaimer of express or implied warranties in certain transactions, therefore, this statement may not apply to you.

This information could include technical inaccuracies or typographical errors. Changes are periodically made to the information herein; these changes will be incorporated in new editions of the publication. IBM may make improvements and/or changes in the product(s) and/or the program(s) described in this publication at any time without notice.

Any references in this information to non-IBM Web sites are provided for convenience only and do not in any manner serve as an endorsement of those Web sites. The materials at those Web sites are not part of the materials for this IBM product and use of those Web sites is at your own risk.

IBM may use or distribute any of the information you supply in any way it believes appropriate without incurring any obligation to you.

Licensees of this program who wish to have information about it for the purpose of enabling: (i) the exchange of information between independently created programs and other programs (including this one) and (ii) the mutual use of the information which has been exchanged, should contact:

IBM Corporation Software Interoperability Coordinator, Department 49XA 3605 Highway 52 N Rochester, MN 55901 U.S.A.

Such information may be available, subject to appropriate terms and conditions, including in some cases, payment of a fee.

The licensed program described in this information and all licensed material available for it are provided by IBM under terms of the IBM Customer Agreement, IBM International Program License Agreement, or any equivalent agreement between us.

Any performance data contained herein was determined in a controlled environment. Therefore, the results obtained in other operating environments may vary significantly. Some measurements may have been made on development-level systems and there is no guarantee that these measurements will be the same on generally available systems. Furthermore, some measurements may have been estimated through extrapolation. Actual results may vary. Users of this document should verify the applicable data for their specific environment.

Information concerning non-IBM products was obtained from the suppliers of those products, their published announcements or other publicly available sources. IBM has not tested those products and cannot confirm the accuracy of performance, compatibility or any other claims related to non-IBM products. Questions on the capabilities of non-IBM products should be addressed to the suppliers of those products.

This information is for planning purposes only. The information herein is subject to change before the products described become available.

This information contains examples of data and reports used in daily business operations. To illustrate them as completely as possible, the examples include the names of individuals, companies, brands, and products. All of these names are fictitious and any similarity to the names and addresses used by an actual business enterprise is entirely coincidental.

#### COPYRIGHT LICENSE:

This information contains sample application programs in source language, which illustrate programming techniques on various operating platforms. You may copy, modify, and distribute these sample programs in any form without payment to IBM, for the purposes of developing, using, marketing or distributing application programs conforming to the application programming interface for the operating platform for which the sample programs are written. These examples have not been thoroughly tested under all conditions. IBM, therefore, cannot guarantee or imply reliability, serviceability, or function of these programs.

Each copy or any portion of these sample programs or any derivative work, must include a copyright notice as follows:

© (your company name) (year). Portions of this code are derived from IBM Corp. Sample Programs. © Copyright IBM Corp. \_enter the year or years\_. All rights reserved.

If you are viewing this information softcopy, the photographs and color illustrations may not appear.

### **Trademarks**

IBM the IBM logo, and BladeCenter are registered trademarks of IBM in the United States.

Microsoft<sup>®</sup>, Windows<sup>®</sup>, Windows NT<sup>®</sup>, and the Windows logo are trademarks of Microsoft Corporation in the United States, other countries, or both.

Java<sup>m</sup> and all Java-based trademarks are trademarks of Sun Microsystems, Inc. in the United States, other countries, or both.

Other company, product, or service names may be trademarks or service marks of others.

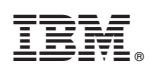

Part Number: xxxxxxx

Printed in USA

(1P) P/N: xxxxxxx

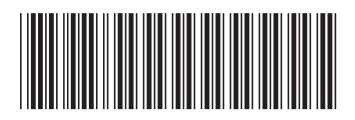